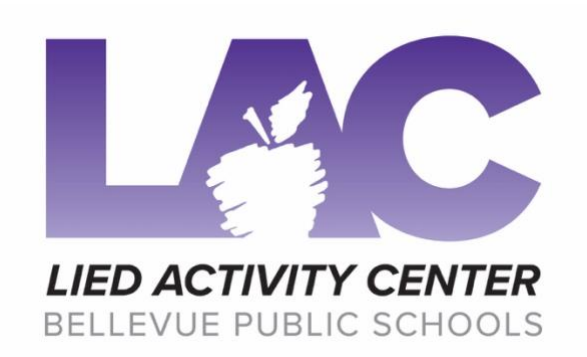

To sign up yourself or your children for activities at the Lied Activity Center each individual needs their own profile/account in Club Automation. If you as the parent or guardian already has a Club Automation account you can create a profile for them linked to your account. A membership is not required to sign up for activities at the Lied Activity Center, however a membership gives discounted prices on activities. Memberships cannot be shared, the individual signing up for an activity must be the one with an active membership in order to get the membership price.

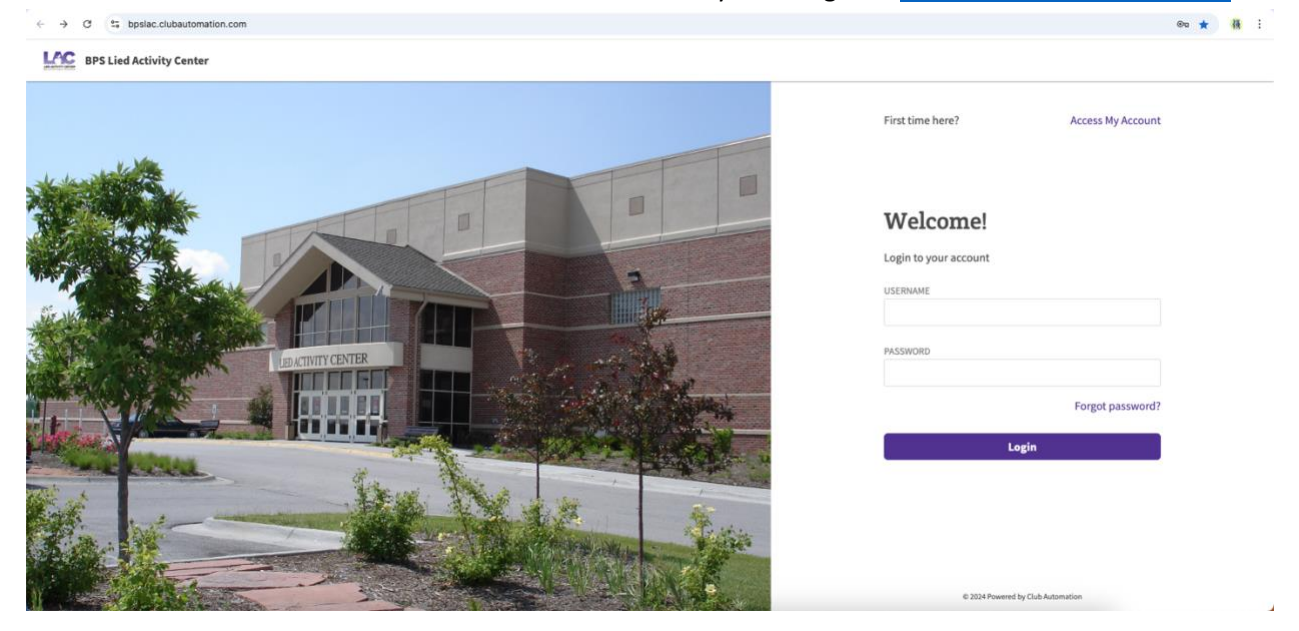

To create a Club Automation Account with the Lied Activity Center go to: <a href="https://www.bpslac.clubautomation.com">bpslac.clubautomation.com</a>

To create a new profile click on "Access My Account" next to "First time here?" This will bring up the account creator.

- If you have a profile and do not remember your login information, or do not remember if you do have a profile, please call us at the Lied Activity Center at (402) 293-5000.
- If you purchased a membership at the Lied Activity Center and not online a username is automatically generated.
- If you signed up online your username should be the email you used to sign up originally.

| Please be aware that the fields are case |  |
|------------------------------------------|--|
| sensitive.                               |  |

Once you have created an account you can create more profiles for additional family you would like linked to your account.

To learn how to add a family member to an existing profile, follow the steps below.

| First time here?      | Access My Account |
|-----------------------|-------------------|
|                       |                   |
|                       |                   |
| Welcome!              |                   |
| Login to your account |                   |
| USERNAME              |                   |
|                       |                   |
| PASSWORD              |                   |
|                       | Forgot password?  |
| Login                 |                   |
|                       |                   |

Already have an account?

Login

## Welcome!

Create your account

| FIRST NAME    | LAST NAME |
|---------------|-----------|
|               |           |
|               |           |
| EMAIL ADDRESS |           |
|               |           |

Continue

© 2024 Powered by Club Automation

## Add a Family Member

| 😤 Home              |                                                |                                                       |                       |
|---------------------|------------------------------------------------|-------------------------------------------------------|-----------------------|
| 👗 View My Info      | Sarah Connor 🗸                                 |                                                       | BPS Staff \$0.00      |
| 🔐 Gift Cards        | Member                                         |                                                       |                       |
| f                   | Current Balance \$0.00                         |                                                       |                       |
| 🖺 View My Statement | House Charge mail bill                         |                                                       |                       |
| Pay my Bill         |                                                |                                                       |                       |
| W Packages          | PERSONAL INFORMATION                           |                                                       | 141                   |
| Account Access      | Name Sarah Connor                              | Phone Number (402) 123-0000 [H]<br>(402) 123-0000 [C] |                       |
| Notifications       | Access Card -not set-<br>Gender Female         | (402) 455-0000 (E) (Jeffrey Connor, Spouse)<br>Email  |                       |
| A Contact Us        | Date of Birth 05/20/1996                       | Login                                                 |                       |
|                     | Age 28.17                                      | Address 1234 Main Street                              |                       |
|                     |                                                |                                                       |                       |
|                     | BPS SCHT \$0.00                                |                                                       |                       |
|                     | BILLING INFORMATION                            |                                                       | Add a Family Member   |
|                     | Ratemant Delivery Method None<br>Tax exempt No |                                                       |                       |
| (                   | PAYING FOR                                     |                                                       | b edu a Kamila Member |
|                     | Jeffrey Connor \$0.00                          |                                                       | <b>—</b> ——           |

- 1. Click on the "View my Info" Tab on the left-hand side of the screen.
  - a. Scroll down to the "PAYING FOR" section.
  - b. Click Add a Family Member.

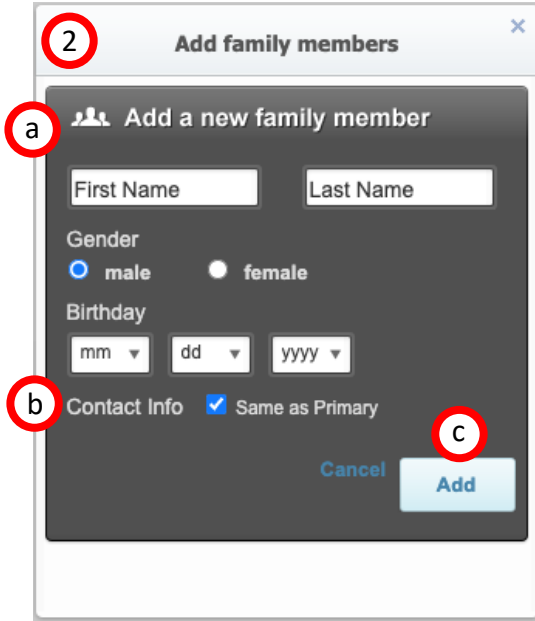

- 2. The "Add family members" pop-up will appear.
  - a. Fill out the required demographic information. Note: First and Last Name are case sensitive.
  - b. Keep the "Contact Info" box checked to retain the same phone and email contact information.
  - c. Click Add.

| PAYING FOR     | 2      |  |
|----------------|--------|--|
| Jeffrey Connor | \$0.00 |  |
| Avery Connor   | \$0.00 |  |

After the window closes the name of the member you added should appear under the "PAYING FOR" section.

 $\star$ Once the account is linked you can sign up for programs under the child's profile online or via the app.  $\star$ 

To access linked profiles to sign up for activities, you can be logged into any account. However, to renew memberships you must be logged into the profile of the individual whose membership you would like to renew.

Welcome, Sarah!

|                        |                                                                                                    |                  | Linked Profiles: Sarah Connor | Logout |
|------------------------|----------------------------------------------------------------------------------------------------|------------------|-------------------------------|--------|
| 脅 Home                 |                                                                                                    |                  |                               |        |
| 🛔 View My Info         | Sarah Connor 🗸                                                                                                    |                  | BPS Staff                     | \$0.00 |
| Gift Cards             | Member                                                                                                    |                  |                               |        |
| ₩ Register for Classes | Current Balance \$0.00                                                                                                    |                  |                               |        |
| 💾 View My Statement    | House Charge mail bill                                                                                                    |                  |                               |        |
| Pay my Bill            |                                                                                                    |                  |                               |        |
| 🐷 Packages             | CLUB ANNOUNCEMENTS                                                                                                    | MY EVENTS        | Next 7 days                   | ~      |
| 🚉 🖉 Account Access     | Welcome to our portal!                                                                                                    |                  |                               |        |
| Notifications          | February 7, 2022                                                                                                    | MY REGISTRATIONS |                               |        |
| A Contact Us           | Please take a look at our portal to get familiar about what is available. If you are wanning to renow your membership or purchase a membership, please click this link:http://bplaac.clubautonation.com/membersportal/locations//memberships |                  |                               |        |

Linked profiles are located in the upper right corner. Click on the profile name to access the drop-down of linked accounts.

|                  | Welcome, Sarah!                         |
|------------------|-----------------------------------------|
| Linked Profiles: | Sarah Connor   Logout<br>Jeffrey Connor |

If the name of the person you would like to sign up for lessons appears in the drop-down skip to **Register for Classes**.

If the name does not appear, you must create a new account profile for the intended participant. Please refresh your page first, as there is sometimes a delay after initial creation.

## **REGISTER FOR CLASSES**

As long as accounts are linked it does not matter what profile you are under when you register for classes.

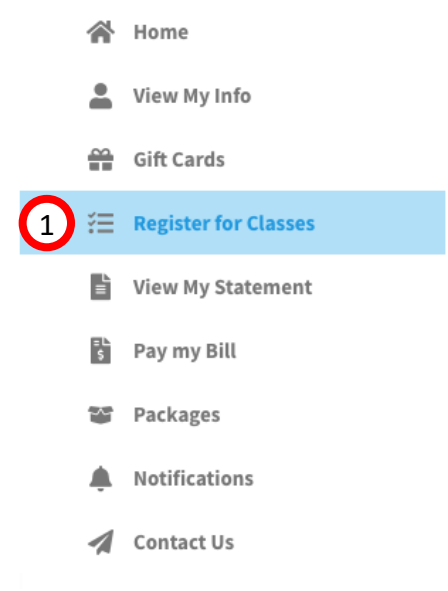

1. Select "Register for Classes" on the left-hand menu.